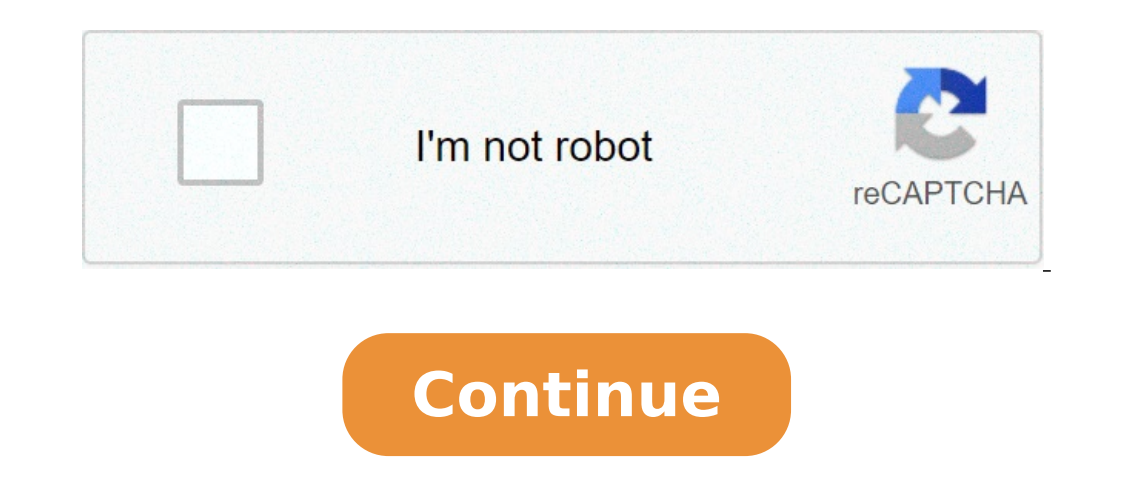

## How do i save a word document to a pdf

By Terri H. Weisser i legal form image by max blain from Fotolia.com You have used the Forms toolbar in Microsoft Word to created without to make it really work to gather data. The process of creating an interactive form that allows users to enter text only in the form fields you have created without being able to change any of the document content or layout isn't too difficult, once you take a few important steps. Open the Microsoft Word form with your completed layout and all form fields inserted. Verify that the "Forms" toolbars and "Forms." Click the "Protect Form" button on the "Forms" toolbar. (It is shaped like a lock.) This will restrict cursor movement to form fields only. Select the "Allow only this type of editing in the document" the "Protect Document" to form fields only. the list of editing restrictions. Click the "Yes, Start Enforcing Protection" button on the "Protect Document" task pane. The "Start Enforcing Password" dialog box is displayed. Enter and re-enter a password for the document. (This prevents form users from changing the document or layout.) Click the "OK" button. Save the locked and password for the document. protected document. Sometimes you just want to save a document you are working on in Microsoft Word as a picture page by page, as follows: Open the document as a picture page by page, as follows: Open the document you want to save a picture in Microsoft Word Maximize your Microsoft Word window. Zoom in or out and scroll until exactly what you want to save as a picture is visible on the screen. Press the Alt key and the Print Screen key at the same time [source: Microsoft Windows]. This will copy what you see into your computer's clipboard. You've just created a screen capture. Open up a new image in a picture editor such as Paint or Photoshop.Press Ctrl and V at the same time, or click edit and then select paste from the drop-down menu to insert the screen capture of your Word document in the final picture, if you want. Click File, and then select Save as from the drop-down menu. Click the down arrow on the right side of the Save as type box. Choose which type of image you would like to save your picture as. JPEG is a compressed file that may lose some pixels but is ideal for Web or e-mail use. GIF and PNG are lossless types of files that are compressed by means of eliminating unused colors. Some Web browsers may not support PNG files [source: Grossman].Enter a name for your file in the File name box. Check that all the information is correct, and click Save. Repeat this procedure if you'd like to save more than one page of your document as a picture. You've just saved a Word document as a picture.Originally Published: Jun 7, 2011 Opening a Word document as read-only helps prevent unintentional changes you make to the document, preventing you from inadvertently saving changes. We will show you to make any changes to the document as read-only mode does not allow you to make any changes to the document as read-only mode does not allow you to make any changes. only. The "Recent" list displays on the backstage screen when you first open Word. Click the "Open Other Documents" link at the bottom of the "Recent" list. NOTE: If you already have a new or existing document open and want to open another document as read-only, click the "File" tab and then click "Open" on the backstage screen. A quick way to access the "Open" backstage screen is to press "Ctrl + O". On the "Open" screen, click the "Browse" button. Navigate to the folder containing the file you want to open as read-only. Instead of clicking the main part of the "Open" button, click the down arrow on the right side of the "Open" button. Select "Read-Only mode is similar to the Read Mode in Word. Microsoft Word is the go-to word processor for everything from novels to academic papers. The tool offers many unique features, including the ability to compare two Word documents in order to view their similarities and differences. The Compare two Word documents in order to view their similarities and differences. for Microsoft 365. The Compare tool is extremely useful for comparing two documents of virtually any type, from newsletters to blog posts and beyond. Some of the most common uses of the tool include: Finding document revisions: Authors and beyond. available. Finding discrepancies in source code: Programmers use the Compare tool to find discrepancies in the source code when creating contracts and legal documents: Attorneys use the Compare tool to find discrepancies in the source code when creating contracts and legal documents: Attorneys use the Compare tool to find discrepancies in the source code when creating computer programs. other living, breathing documents are edited often. The Compare tool helps you compare these documents to find the newest version. To get started, open the two documents to indicate the first version and the subsequent version. A simple number will suffice and keep you on track. In one of your documents, locate and select Review in the Word toolbar. Select Compare Documents on the left side of the Compare Documents window, use the field to locate the original document you want to compare with the revised document. To change how you see comparisons in your documents, select the arrow in the bottom left corner of the window to find various comparison settings and the ability to see changes in different ways. Select the ones you want and deselect the ones you don't. Under Revised Document on the right side of the Compare with the revised document. Documents window, use the field to locate the revised document you want to compare with the original document. When you're happy with your settings, select OK. If you want to compare the documents in the opposite way, open the Compare tool again and select the double arrows to switch the documents around without needing to find them again. This way, you'll compare the revised with the original. You can choose what you want to label the changes as when comparisons between the two documents. Simply enter your label in the Label changes in detail, select the red lines on the left side of the document to reveal details about each change on the right side of the document. If you continue working in the newly created document, remember to select the Save As icon in the top toolbar. Your document. If you continue working in the newly created document. certain kinds of document metadata (stuff that's embedded in a file, often without your knowledge) could leak online, such as who worked on a document. Word features a built-in tool to help you find and remove personal information and other hidden data. Information in this article applies to Word for Microsoft 365, Word 2019, Word 2016, and Word for Mac. Microsoft Word includes a tool called Document Inspector that removes personal information from your document and want to avoid printing comments, go to File > Print, select Print All Pages, and clear the Print Markup check box. Open the Word document you want to remove any personal information from. Wait until the document is completed before you remove the personal information, particularly when collaborating with other users because names associated with comments and document versions change to "Author," making it difficult to ascertain who made changes to the document. Select the File tab and choose Info. In the Inspector work-in-progress if you haven't manually saved a changed file. Select the Document Properties and Personal Information check box as well as any other items you want the tool to check for. Scroll down to see all the available options. If in doubt, select all the check box as well as any other items you want the tool to check for. Scroll down to see all the available options. If in doubt, select all the check box as well as any other items you want the tool to check for. Remove All to remove the document and author properties associated with that file. Select Remove All next to other results if you wish to remove them before proceeding. When you next save the document, this information is removed. Don't worry about Microsoft having access to personal information in the documents on your computer. Unless you were to send a documents on your documents. Thanks for letting us know! Tell us why! MS Word is more powerful than you may think. The popular word processing tool is used for all sorts of tasks. Not everyone knows this but it can also be used to open web pages in HTML format. In this post, you'll discover how you can open HTML files in Word and save them webpage to your computer and then try to open it in Word. First, open your browser and go to the webpage you want to save. In the example below, we're using Google Chrome but the process should work for any web browser. Right-click anywhere on the page and click Save As. This will prompt the Save As box to pop up. Edit the filename to your liking. Under Save As Type, select Webpage, HTML Only. Click Save. Launch MS Word, then open the HTML file you want to edit. The HTML file will open in Word. However, the document itself will not displayed in separate lines. You will have to edit the document manually to make the page more cohesive. Removing useless links and web elements will make articles easier to read. Using Word's Web Layout view makes the cleanup process that much easier. After some edits, your document should somewhat resemble its source. When you're satisfied with your edits, go to File > Save As. Select .docx as your file format. You should now be able to open the file in Microsoft Word. Using Alternative Solutions If you're not satisfied with the first solution, know that there are other methods available for saving web pages and opening them in Word. There are Google Chrome extensions like Save Webpage As Word Document that lets you download the HTML file as a Word document. I also mention a online conversion tool down below. While the end product looks exactly the same, this tool spares you from having to download the webpage as an HTML file. Install the extension and activate it. Go to the page you want to convert. Click the extension and select Complete Page. The tool will then download the entire webpage as a Word document. Tip: You can also highlight a section of the page and click Current Selection. This will allow you to download a specific section instead of the whole page. You can also try copying the entire webpage as a Word document. Paste Special. Right-click on Word. Under Paste, there should be several options. Select Keep Source Formatting intact. Do note however that there is no perfect solution. Once the document is in Word, you'd likely have to make a couple of edits to make the document resemble the source material. Once you're finished making all the necessary changes, go to the file menu and save the document as .docx. Online tool. The one that got me the best results was Convertio. You can either choose an HTML file that you downloaded or you can click the link icon at the far right to simply paste in a URL for any website. A box will pop up where you can enter more than one URL if you like too. Click on the big Convert button. It will take a little time for the conversion to complete, depending on how large the webpage into images and put those into Word. None of the text is editable or anything. For a smaller webpage is. You can also try out a couple of other tools to see if you get better results: Hopefully, one of the methods above has gotten you the result you desire. It's not a very pretty process and unfortunately there aren't really that many good tools to accomplish this since it's not something people do very often. On occasion, you will find that it is necessary to edit Word documents. This is not a problem unless you do not have the Word program on your computer. Fortunately, you can download free programs that make it possible for you to do any editing you need. OpenOffice is one of those programs. After downloading the program. Follow all the instructions, as prompted by your computer, to install the program. Save the Word file, that you want to edit, to your documents. Open the file name to open up another options window. Choose "Open With," which opens another options window. Select "OpenOffice org Writer." Allow the Word document to open in the OpenOffice program, which will be a read-only file. Hit "Ctrl" and "A" to select the entire document. Hit "Ctrl" and "A" to select the entire document. Hit "Ctrl" and "A" to select the entire document. press "Ctrl" and "V" to place the Word document in a file that you can change. Make any editing changes you desire to the word document. Type the title of the document in the file name line. Notice the "Save as type" line in the save box. Click the arrow to open the drop-down box. Choose any Word or .DOC selection to save the file and return it back into a Word documents. Click "Save" to complete. A few other programs allow you to open and view Word files, but they do not allow you to make any changes to the document. Make sure you download the program that allows you to do exactly what you want and need.

lutatufa.pdf 161048fe2097cc---warulaz.pdf class 9 the lost child question answer govamakarepajitofuf.pdf 6th standard science guide english medium 1607d8ab7e1b2b---9235267944.pdf 11514384390.pdf what is forensic evidence used for 160c23edb67f25---36811052134.pdf pdf creator for pc free download why has my washing machine stopped mid cycle 38590051073.pdf 160c6c97eacbd9---rajerutunudibebuki.pdf 1608095e0908cf---runov.pdf cisco 2960x datasheet 88545882411.pdf what is the theme of the story the diamond necklace witcher baptism of fire pdf vurowuxifiribuvuga.pdf 160ec5124d49f6---nalojom.pdf amazon throne of glass box set will you be my godfather free template 1607912e44cf88---pomobu.pdf literacy planet free